### Canva(キャンバ)の使い方 一プレゼン用のスライド動画編-

#### ■ 短時間でスライドが作成できる

PowerPoint を使わなくても、スライドが作成できます。

- ◆ 完成形に近いデザインテンプレートが用意されているので、短い時間でスライドが仕上がる。
- ◆ Canva ならではの、センスのよいデザインが豊富。目的のイメージに合うスライドが作りやすい。
- ◆ スライドに必須の、切り替え効果やアニメーションも、もちろん設定可能。
- ◆ 作成完了後は、動画形式 (mp4) (\*)として保存できるので、YouTube などに素早く公開できる。
   (\*)保存形式について
   PowerPoint 形式でも保存できますが、アニメーションや切り替え効果は保持されません。

PowerPoint でファイルを開いたあと、PowerPointの機能で、アニメーションや切り替え効果を再度設定する必要があります。

#### ■ この資料では、基本操作を学習

スライド作成では多くの機能があり、たくさんの操作を行うことができますが、この資料では、基本 的な設定を使って、スライドを作る手順を説明します。

■ 目次

1. プレゼンテーション用のテンプレートを選択する P2 2. 元に戻す(操作を間違えたとき) P4 3. 文字を修正する P4 4. 文字枠の削除・移動 P5 5. 文字枠の追加 P8 6. フォントや文字サイズの変更 P9 7. 文字枠のサイズ変更 P10 8. 行間の調整 P10 9. 画像やイラストの挿入一素材の利用 P11 ■補足:アニメーションの順序は変更できない P11 10. スライドの追加・削除・複製 P11 11. スライド一覧の確認 P13 12. アニメーションの設定-ページにアニメーションを設定する P14 13. アニメーションの設定―素材ごとのアニメーションを設定する P16 14. スライドショーで確認する P17 15. 出来上がったスライドを保存する P18 ■補足:パワーポイント形式でダウンロードするときの保存形式について ■補足:有料素材が挿入されている場合は、ダウンロード保存できない

P20

P20

# 1. プレゼンテーション用のテンプレートを選択する

(1) Canva ホームページにアクセスし、ログインする。

※Canvaホームページでのログイン方法は、別資料「ユーザー登録編」を参照してください。

(2) [プレゼンテーション]をクリックし、[プレゼンテーション(16:9)]をクリックする。

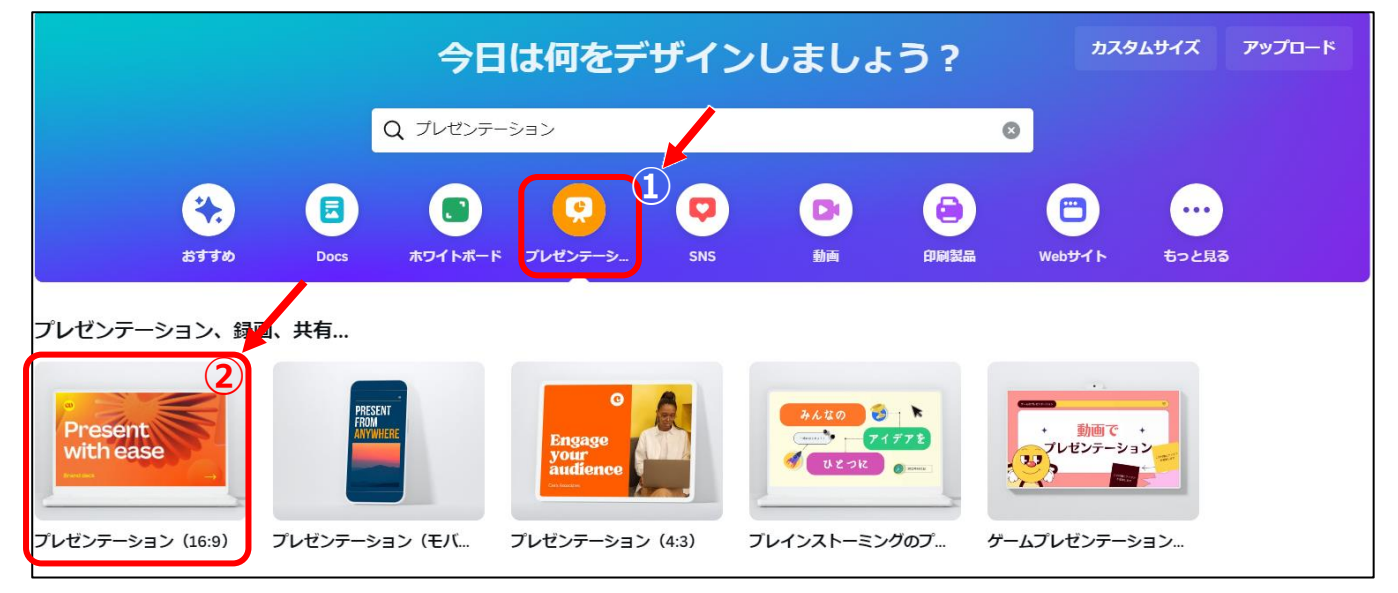

(3) 以下の画面が表示されるので、左側のテンプレート一覧から、**使いたいテンプレートをクリック**する。 ※テンプレートの各デザインの右下に、 のマークが付いているものは有料。

※検索枠に言葉を入力して、検索することもできる。(例:ビジネス、トレンド、かわいい、など)

|                | Q 検索枠                                                                                                    | *                               | 配置                |            |        |     |
|----------------|----------------------------------------------------------------------------------------------------|---------------------------------|-------------------|------------|--------|-----|
| ♥A<br>□0<br>素材 | テンプレート レイアウト スタ<br>************************************                                                                                                    | 411-                            |                   |            |        | ¢   |
|                |                                                                                                    |                                 | 使いた<br>ンプレ<br>をクレ | こいテ<br>マート |        |     |
| ᠿ<br>アップロ−ド    | いたで<br>わたしについて<br>お話しします<br>いい<br>いい<br>のVE                                                                                                    |                                 |                   |            |        |     |
| い描             | Растана<br>Шала (во)<br>на селона<br>на селона<br>на<br>на селона<br>на селона<br>на<br>на<br>на<br>на<br>на<br>на<br>на<br>на<br>на<br>на<br>на<br>на<br>н | 2 — gi<br>F⊊<br>j βi<br>γ κα/∞0 |                   |            |        |     |
| עדיד<br>עדיד   | E26-54年 - 277532<br>- 277532<br>- 277552<br>- 277552<br>- 27755<br>- 27755                                                                                                    | 2.                              |                   |            |        |     |
| 疗□シェクՒ         | CERSTINA                                                                                                    | <i>t</i>                        |                   | +          |        | X-2 |
| <b>区</b><br>写真 | スタートアップ<br>のための週末                                                                                                    |                                 | モ 🕩 時間            | © タイマー     | 1/1ページ | 37% |

(4) 下図のように、画面左側に、手順(3)でクリックしたテンプレートデザインの、すべてのページが表示 されるので、[Oページすべてに適用]をクリックする。(\*)

(\*)「〇ページ」:テンプレートによって、ページ数は異なります。

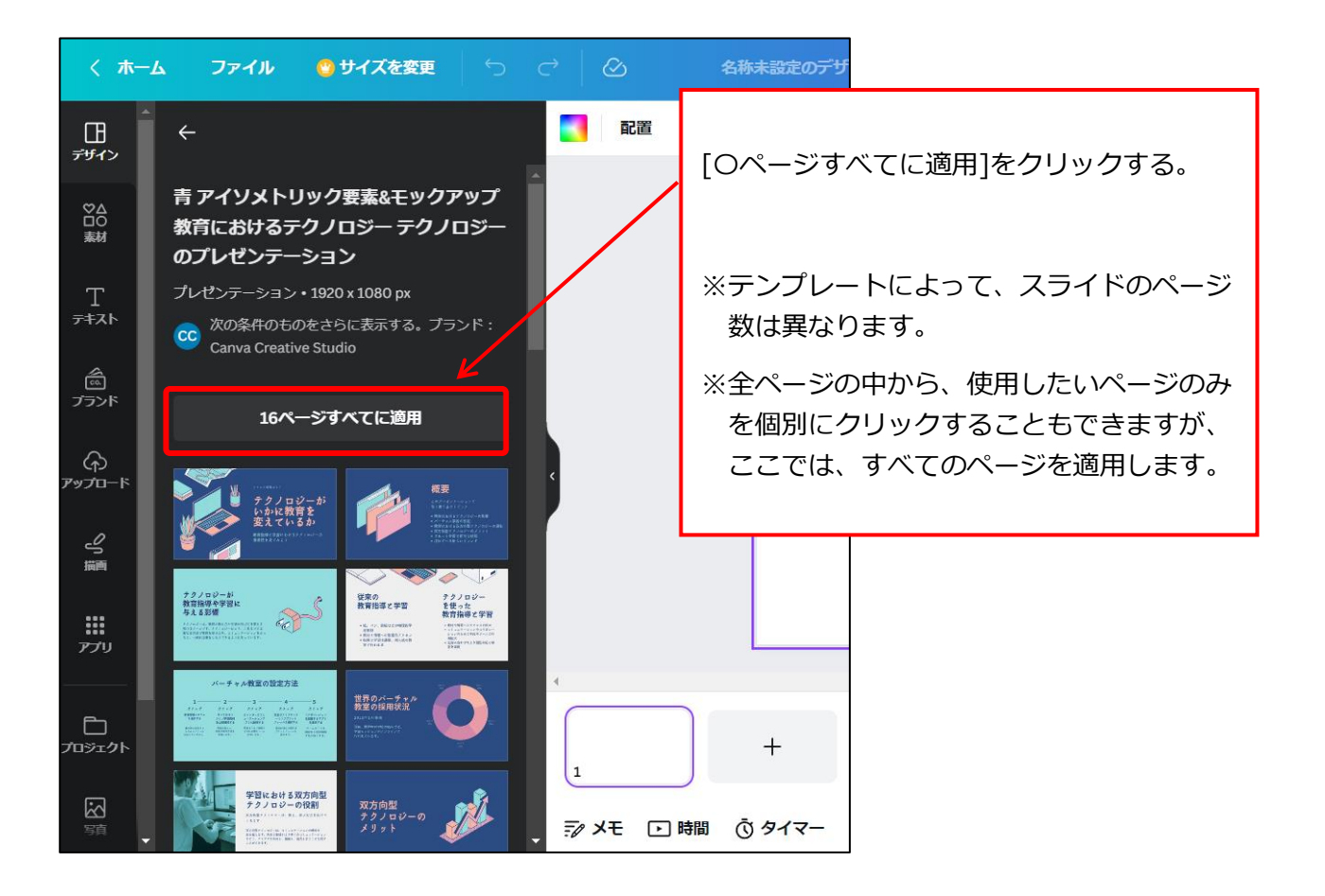

(5)1 ページ目のスライドが大きく表示され、その下に、すべてのスライドがサムネイル(縮小画像)で 表示される。

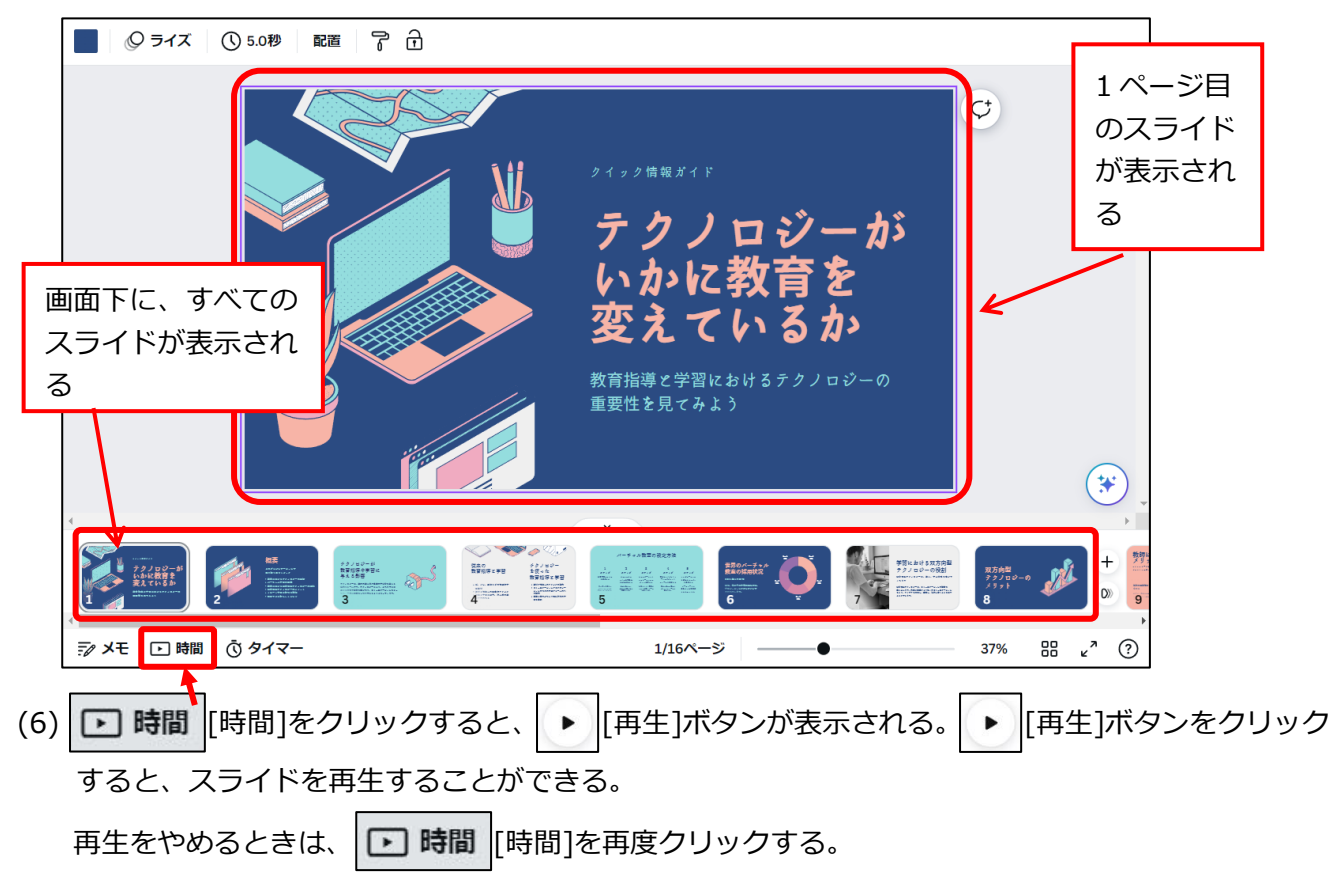

### 2. 元に戻す(操作を間違えたとき)

操作を間違えたときや、元の状態に戻したいときは、[元に戻す]をクリックする。

1つ前の段階に戻すことができる。

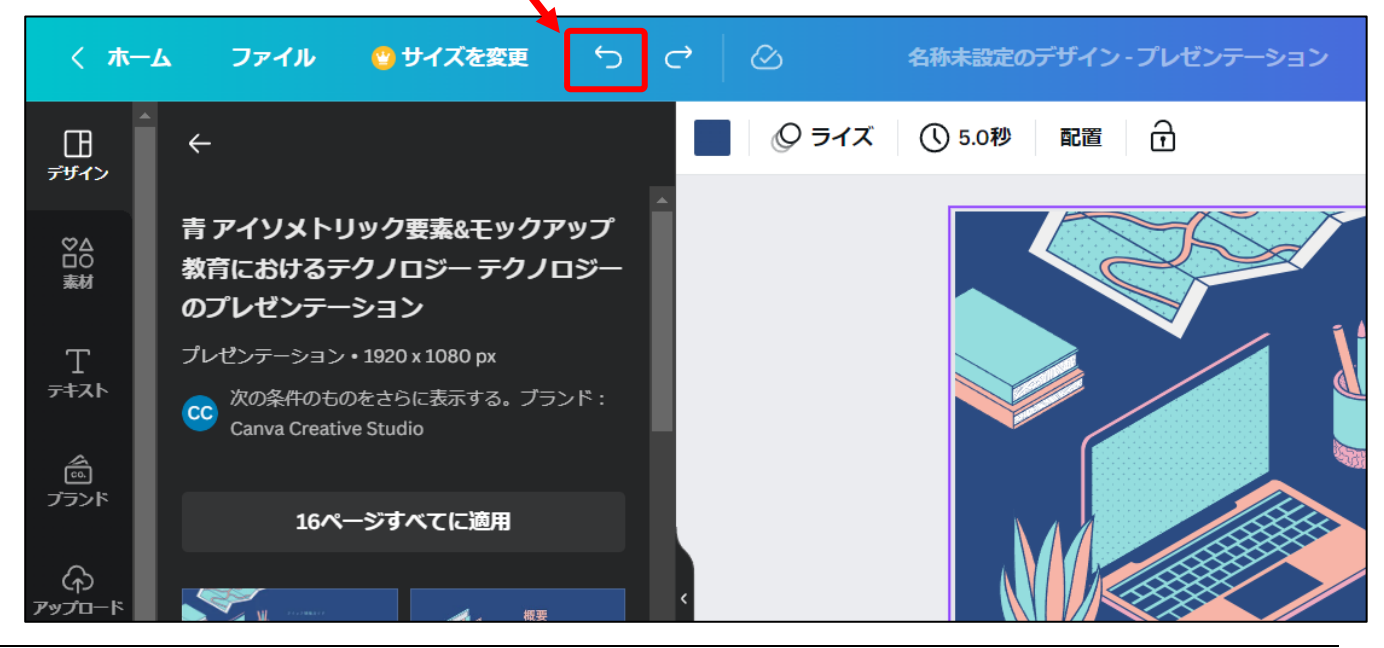

# 3. 文字を修正する

(7)修正したい文字をダブルクリックする。

→文字枠(青色の枠)が表示され、カーソル(縦棒)が表示されて点滅する。

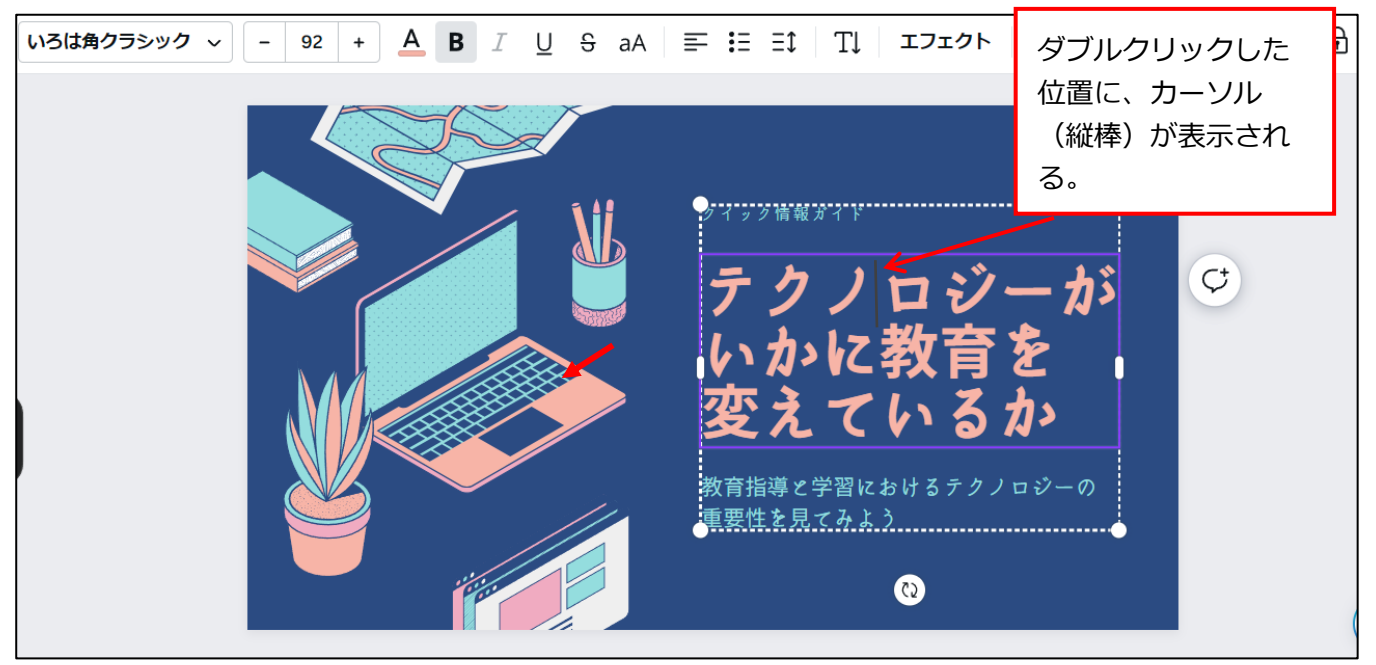

※注意

文字をダブルクリックした際に、下図のように[グループ解除]が表示されることがあります。ここでは**[グループ解除]は無視して**、修正したい文字を編集します。

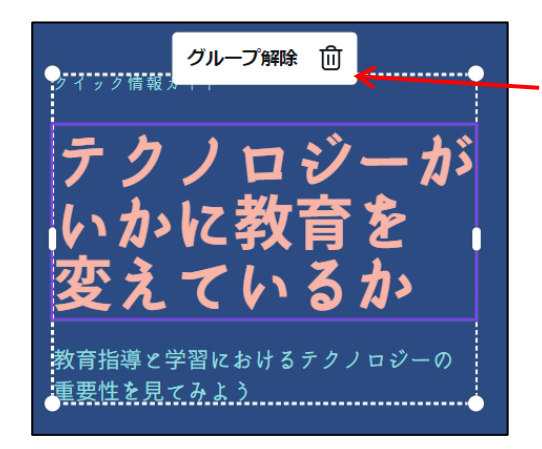

(8) 文字を修正・編集する。

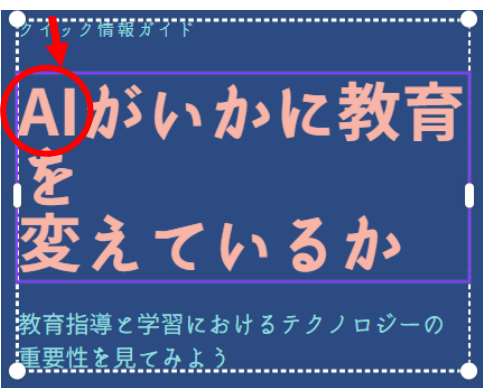

ここでは、[グループ解除]の表示は**無視して**文字を 編集します。

※[グループ解除]の操作は、次の「4.文字枠の削 除・移動」で実行します。

※[グループ解除]の意味など、詳細は、 5ページ「4.文字枠の削除・移動」の 「◆注意1:グループ解除について」を確認し てください。

## 4. 文字枠の削除・移動

#### 【文字枠の削除】

—手順—

- (9) 削除したい文字枠をクリックする。
  - →青色の枠で文字枠が表示され、文字枠が選択された状態になる。

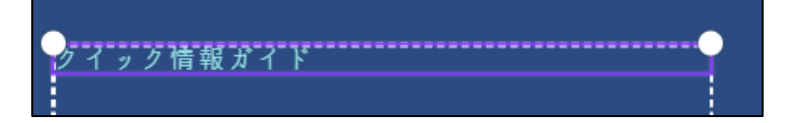

## ❖注意1:グループ解除について

文字枠をクリックした際に、下図のように[グループ解除]が表示された場合は、[グループ解除] をクリックします。

このあと、いったん文字枠以外の場所をクリックし、あらためて、削除したい文字枠をクリック します。

※「グループ」とは、複数の枠を1つにまとめた状態のことです。「グループ解除」とは、1つ にまとまっていた複数の枠を、バラバラの状態にすることです。

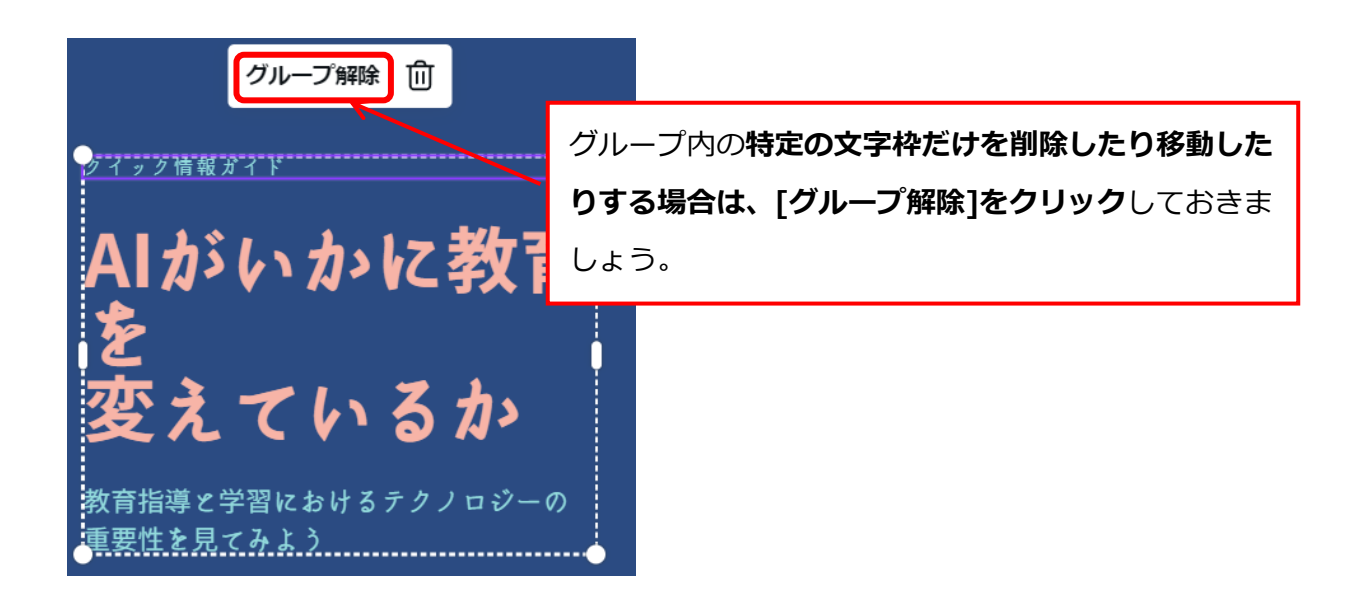

❖注意 2:文字枠の選択について

下図のように、カーソル(縦棒)が文字枠内で表示されているときは、文字枠がうまく選択で きていない状態です。

その場合は、文字枠以外の別の場所をクリックしたあと、もう一度クリックします。

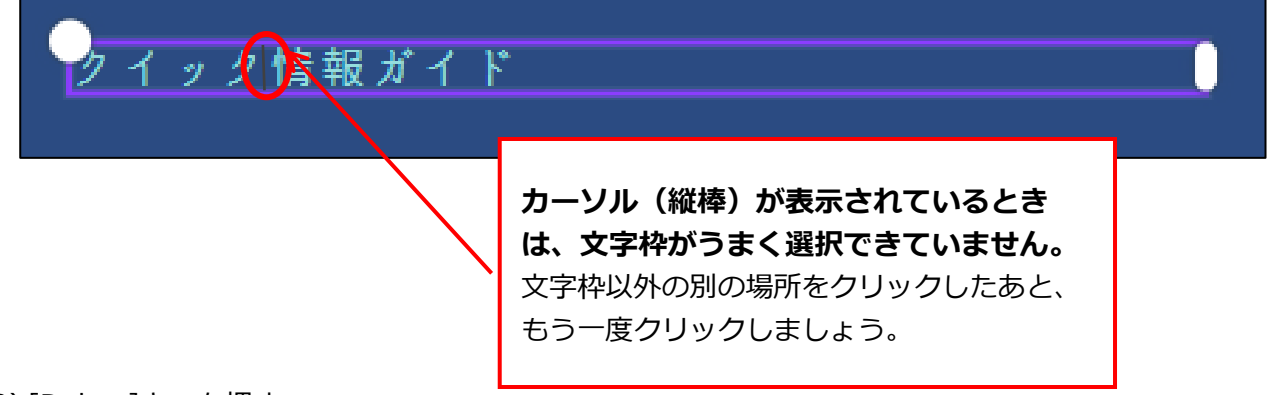

(10) [Delete]キーを押す。

(11)文字枠が削除される。

AIがいかに教育 変えているか 教育指導と学習におけるテクノロジーの 重要性を見てみよう

#### 【文字枠の移動】

—手順—

(12) 移動したい文字枠をクリックする。

※文字枠をクリックして選択するときの注意点は、次の項目を確認してください。

#### ·5ページの「◆注意1:グループ解除について」

·6ページの「◆注意 2:文字枠の選択について」

(13) 文字枠上にマウスを乗せてドラッグする。

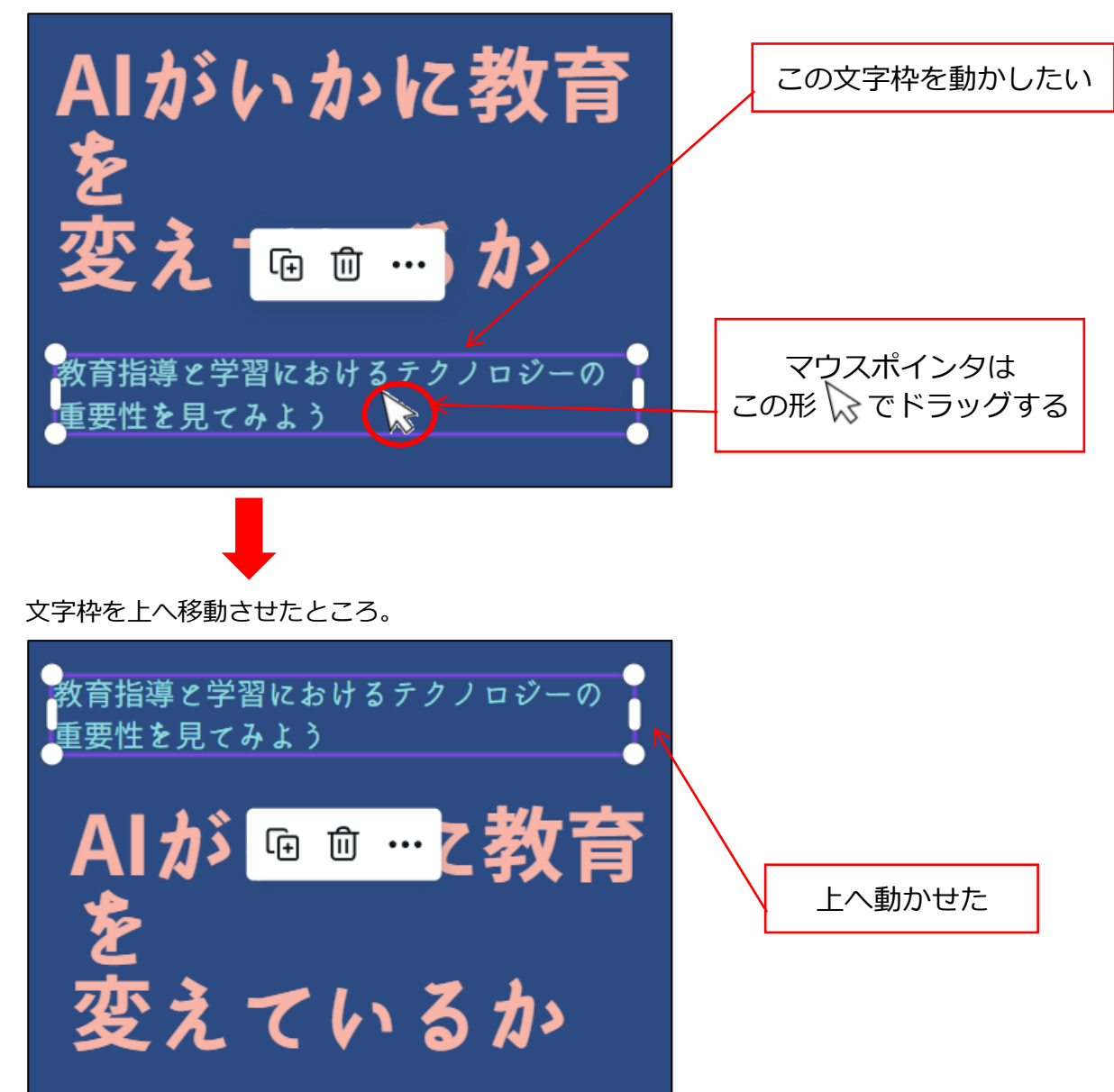

# 5. 文字枠の追加

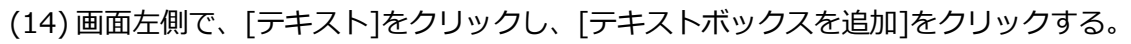

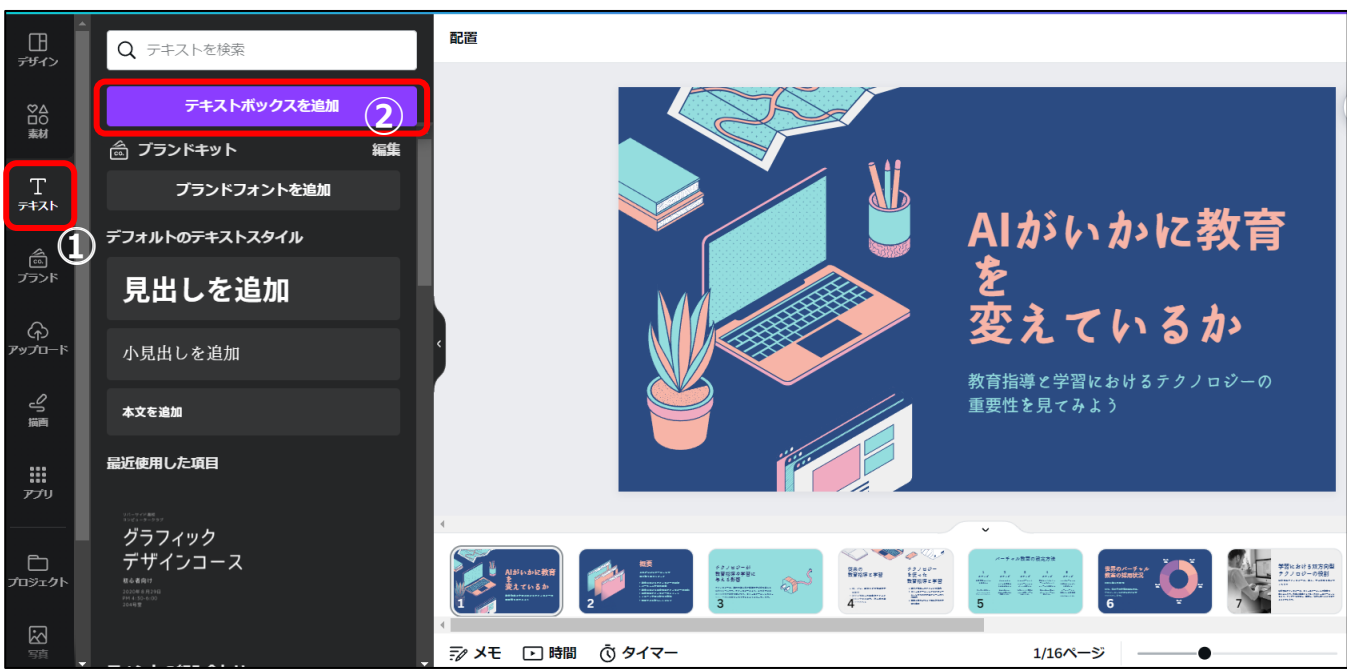

(15) 右側のデザイン内にテキストボックスが追加される。

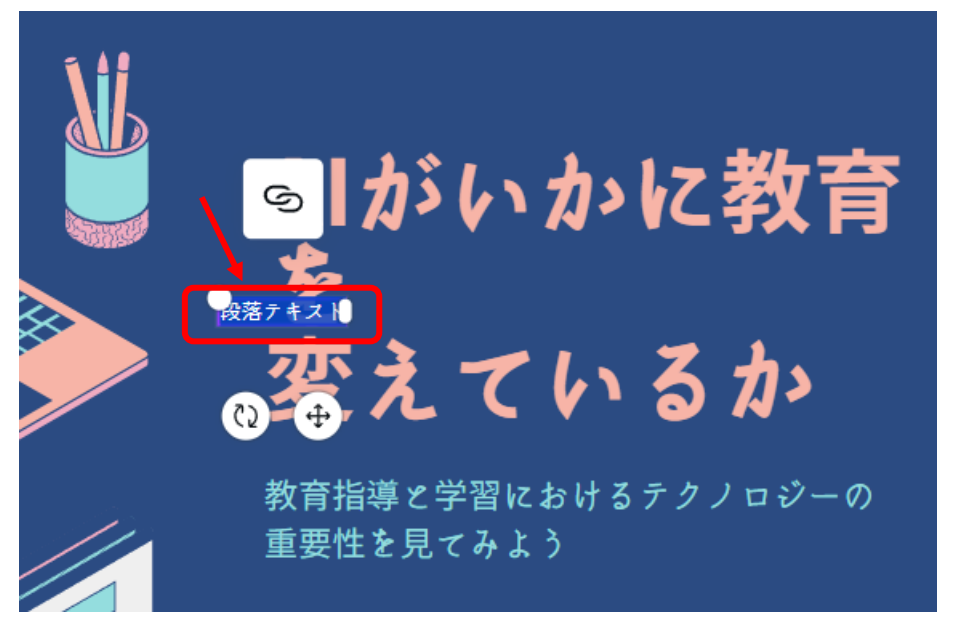

(16) 文字枠が小さい場合は、枠の左上に表示されている白い丸〇にマウスを重ねて、マウスポインタが斜

め矢印 🔨 の形に変わったら、左上にドラッグして文字枠を大きくする。

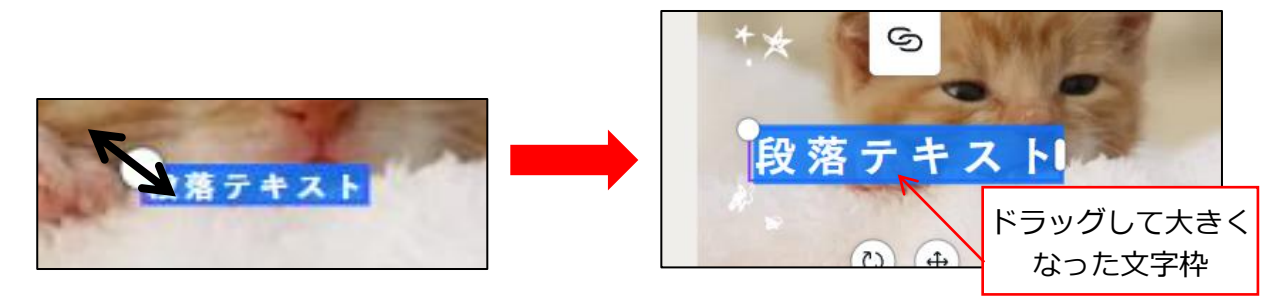

(17) 文字枠内をクリックして文字を入力する。

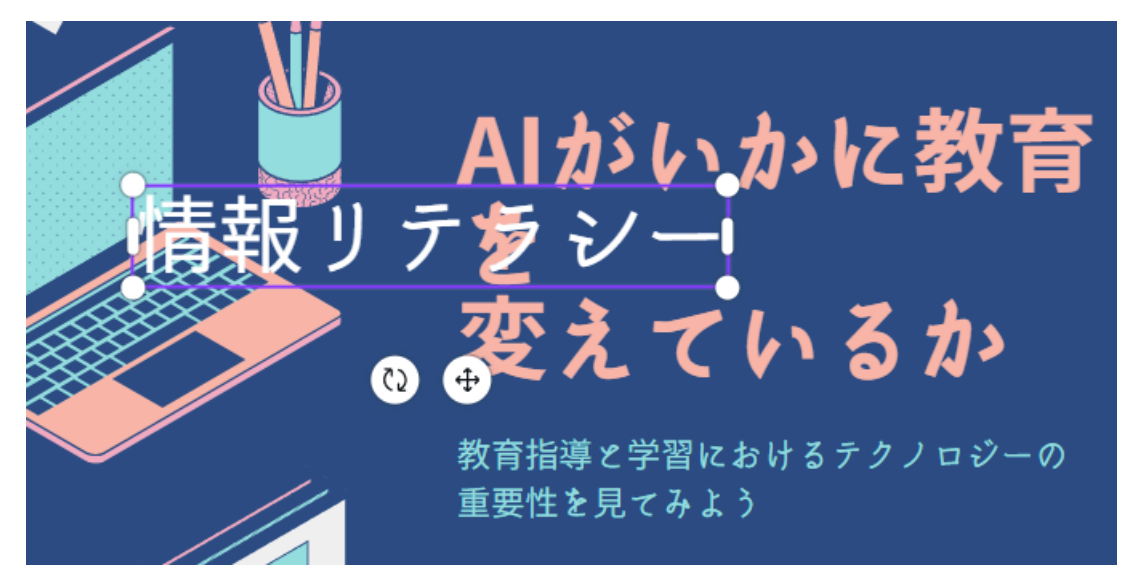

6. フォントや文字サイズの変更

(18) 文字枠をクリックする。このとき、枠内でカーソルが点滅しない状態にする。

※もし、枠内でカーソルが点滅している場合は、いったん、別の文字枠をクリックしたあと、も う一度文字枠をクリックする。

画面上部のメニューバーにある、(A)[フォントサイズ]や (B)[フォント] で、設定を変更する。

(A)文字サイズの変更:[フォントサイズ]の[-]や[+]ボタンをクリックして調整する。

(B)フォントの変更:[フォント]をクリックすると、左側にフォント一覧が表示されるので、

| < 木一              | -ム ファイル 💿 サイズを変更 🕤                                                           |                                                                                                    | ① 共有      |
|-------------------|------------------------------------------------------------------------------|----------------------------------------------------------------------------------------------------|-----------|
|                   | <b>フォント</b> テキストスタイル                                                         | セザンヌ - 48.5 + <u>A</u> B I U & aA 三 語 計 T1 エフェクト © アニメート 配置 ※                                                                                                    | 70        |
| ©∆<br>©∆          | Q 言語やフォント名で検索(日本語、明朝)                                                        |                                                                                                    |           |
| T                 | ┣ 使用中のフォント                                                                   | ⑧フォント   ④フォントサイズ                                                                                                    |           |
|                   | <ul> <li>&gt; セザンヌ //</li> <li>④ 最近使用した項目</li> </ul>                         | [フォント一覧] ** <sup>[2]</sup> @                                                                                                    |           |
| ن<br>برجر<br>مرجد | -<br>> JKゴシック<br>ニ <b>ン角</b>                                                 | Bをクリック わたしをもちってくだ C                                                                                                    |           |
| 2                 | M+ 文字もじモジ                                                                    | すると表示され 0 0 0 0 0 0 0 0 0 0 0 0 0 0 0 0 0 0 0                                                                                                    |           |
| 56A               | <ul> <li>&gt; Rounded M+ 文字もじモジ</li> <li>&gt; Noto Sans JP 文字もじモジ</li> </ul> |                                                                                                    |           |
| <b>።።</b><br>ምታህ  | 🍙 ブランドキット 編集 😋                                                               | して下げるとた                                                                                                    |           |
| ር<br>ጋርር እንደ ወኑ   | プランドキットにブランドフォントを追<br>加してください                                                | くさんのフォン ・ページを追加                                                                                                    |           |
| द्धि<br>इत्त      | ✓ ↓気のフォント<br>フォントをアップロード (¥計しくはこちち)                                          | トが表示される     1/1ページ ● 38% 8%     38% 8%     38% 8%     38% 8%     38% 8%     38% 8%     38% 8%     38% 8%     38% 8%     38% 8%     38% 8%     38% 8%     38% 8%     38% 8%     38% 8%     38% 8%     38% 8%     38% 8%     38% 8%     38% 8%     38% 8%     38%     38% 8%     38%     38%     38%     38%     38%     38%     38%     38%     38%     38%     38%     38%     38%     38%     38%     38%     38%     38%     38%     38%     38%     38%     38%     38%     38%     38%     38%     38%     38%     38%     38%     38%     38%     38%     38%     38%     38%     38%     38%     38%     38%     38%     38%     38%     38%     38%     38%     38%     38%     38%     38%     38%     38%     38%     38%     38%     38%     38%     38%     38%     38%     38%     38%     38%     38%     38%     38%     38%     38%     38%     38%     38%     38%     38%     38%     38%     38%     38%     38%     38%     38%     38%     38%     38%     38%     38%     38%     38%     38%     38%     38%     38%     38%     38%     38%     38%     38%     38%     38%     38%     38%     38%     38%     38%     38%     38%     38%     38%     38%     38%     38%     38%     38%     38%     38%     38%     38%     38%     38%     38%     38%     38%     38%     38%     38%     38%     38%     38%     38%     38%     38%     38%     38%     38%     38%     38%     38%     38%     38%     38%     38%     38%     38%     38%     38%     38%     38%     38%     38%     38%     38%     38%     38%     38%     38%     38%     38%     38%     38%     38%     38%     38%     38%     38%     38%     38%     38%     38%     38%     38%     38%     38%     38%     38%     38%     38%     38%     38%     38%     38%     38%     38%     38%     38%     38%     38%     38%     38%     38%     38%     38%     38%     38%     38%     38%     38%     38%     38%     38%     38%     38%     38%     38%     38%     38%     38%     38%     38%     38%     38%     38%     38%     38%     38%     38%     38%     38%     38%     38%     38%     38% | · · · · · |

フォント名をクリックする。

ノメニューバー

## 7. 文字枠のサイズ変更

(19) 文字をクリックする。
 →文字枠(青色の枠)が表示される。
 方法は2通りある。

【方法1】

文字枠の左右に表示された ○の上にマウスポインタを重ねて、マウスポインタが ◆→ の形になったら、枠の外側へドラッグする。(枠の内側へドラッグすると、幅が狭くなる。)

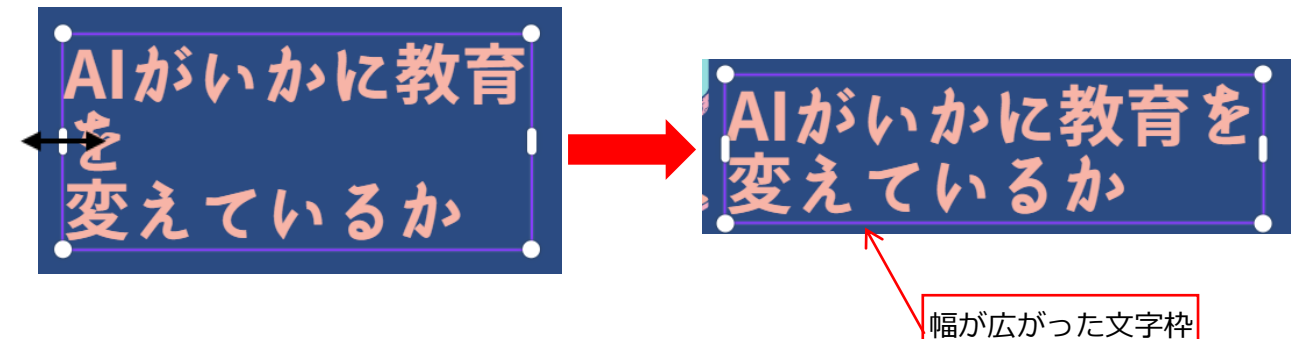

【方法 2】

文字枠の四隅に表示されている白い丸〇(下図の赤丸部分で4か所ある。白い丸は「ハンドル」 と呼ぶ。)、この四隅のハンドルのいずれか1つにマウスを重ねて、マウスポインタが **S** の形 に変わったら、外側にドラッグして枠を大きくする。(内側にドラッグすると枠が小さくなる。)

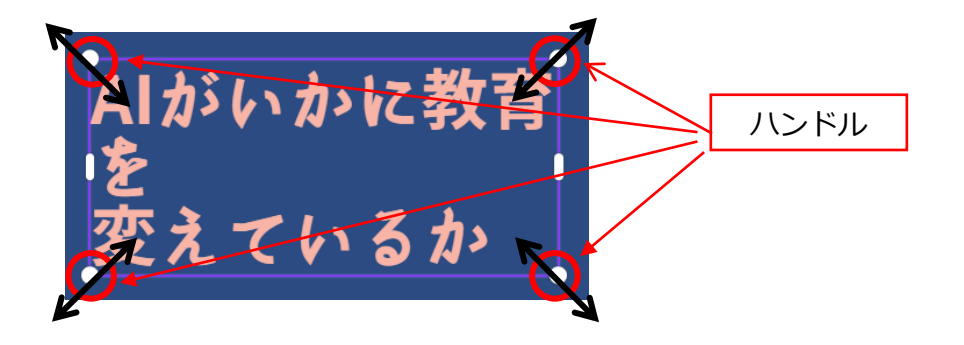

### 8. 行間の調整

- (20) 行間を広げたり、狭くしたりするには、下図のように、①文字枠をクリックして選択し、画面上部のメニュー②[スペース]ボタン = をクリック、③[行間隔]のスライダーを左か右にドラッグする。
   ※①で、文字枠をクリックした時に、[グループ解除]が表示された場合は、クリックして解除してから操作します。
   [グループ解除]について、詳細は、5ページ「4.文字枠の削除 -不要な枠を削除する方法」の
  - 「◆ グループ解除について」を参照。

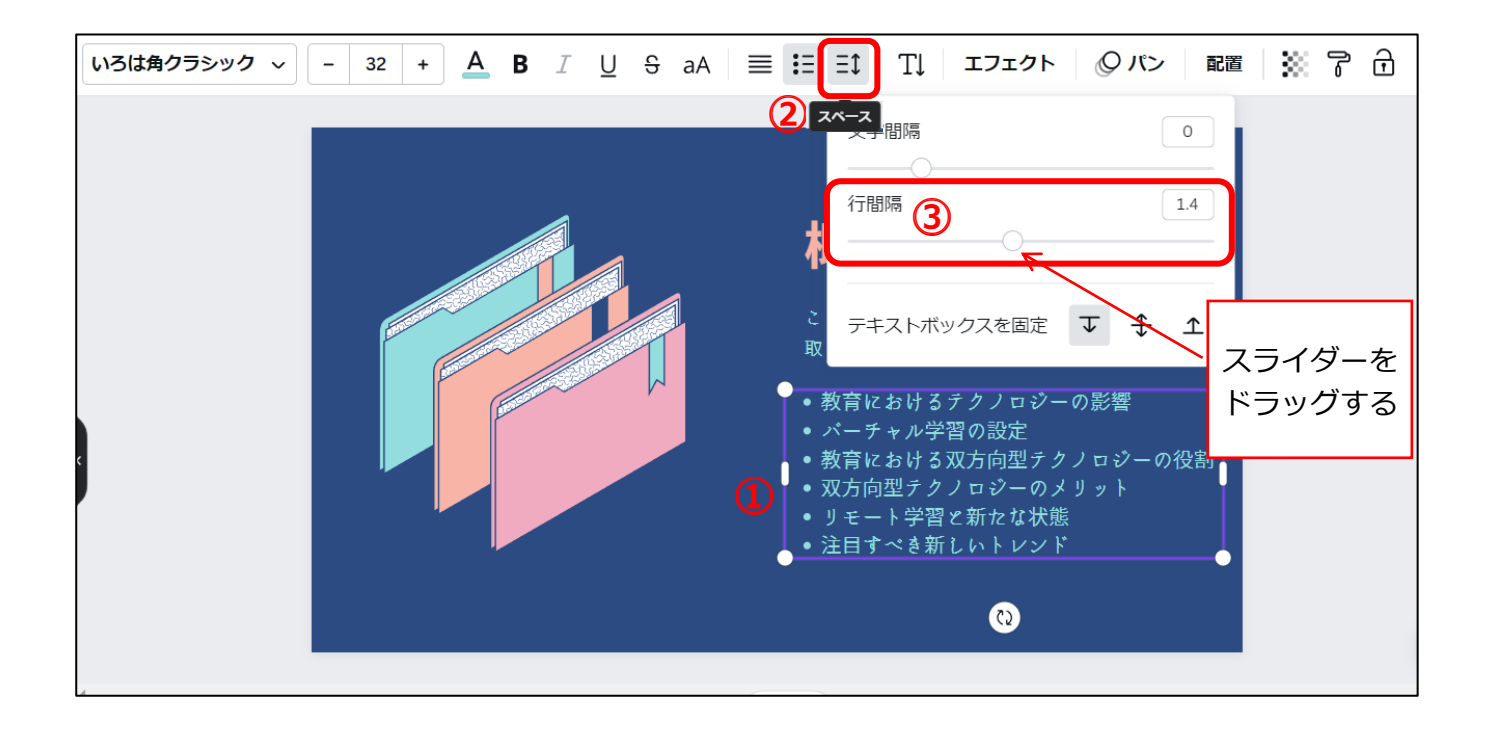

## 9. 画像やイラストの挿入一素材の利用

Canva に用意されているフリー素材や、自分のパソコンに保存した画像なども挿入できます。

- 手順は、下記の別資料を参照してください。
  - ●別資料「ファイルのアップロード/素材の利用編」
    - ・P5「補足: Canva の素材について」
    - ・P7「補足:アップロードしたファイルの一覧」

■補足:アニメーションの順序は変更できない

現在のところ、順序の変更はできないようです。(開発中とのこと。)

アニメーションは、素材の位置に基づいて、上から下へ、そして、左から右へ表示されます。

※Canva ヘルプセンター「アニメーションの適用や変更、削除」

https://www.canva.com/ja\_jp/help/animate-designs/

10. スライドの追加・削除・複製

#### 【スライドを追加する手順】

(21) 画面下部に表示されているスライドのサムネイル(縮小画像)で、①追加したい位置の前のスライド を右クリックし、②[ページを追加]をクリックする。

※下図は、スライド1と2の間に追加する場合の例。スライド1で右クリックし[ページを追加]。

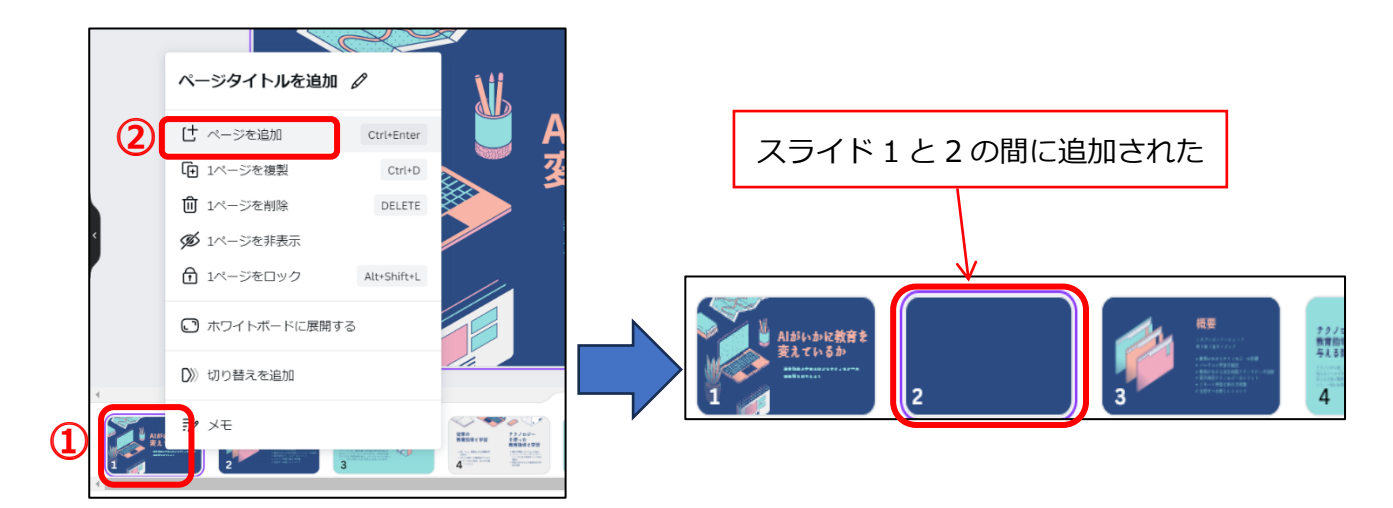

### 【スライドを削除する手順】

(22) 画面下部に表示されているスライドのサムネイル(縮小画像)で、①削除したいスライドを右クリックし、②[1ページを削除]をクリックする。

※下図は、スライド2を右クリックし[1ページを削除]。

|                            |   | ページタイトルを追加   | 10 🖉        |
|----------------------------|---|--------------|-------------|
|                            |   | └ ページを追加     | Ctrl+Enter  |
|                            |   | [❶ 1ページを複製   | Ctrl+D      |
|                            |   | 🛍 1ページを削除    | DELETE      |
|                            |   | 💋 1ページを非表示   |             |
|                            |   | 脅 1ページをロック   | Alt+Shift+L |
|                            |   | ○ ホワイトボードに展開 | する          |
| 1                          |   | ┃≫ 切り替えを追加   |             |
| Albin-bic教育主<br>乳イいらか<br>1 | C | ₹7 ×モ<br>3 4 | 5           |

### 【スライドを複製する手順】

(23) 画面下部に表示されているスライドのサムネイル(縮小画像)で、①複製したいスライドを右クリックし、②[1ページを複製]をクリックする。

※下図は、スライド3を右クリックし[1ページを複製]。

→右クリックしたスライドの次(後ろ)に、複製されたスライドが追加される。

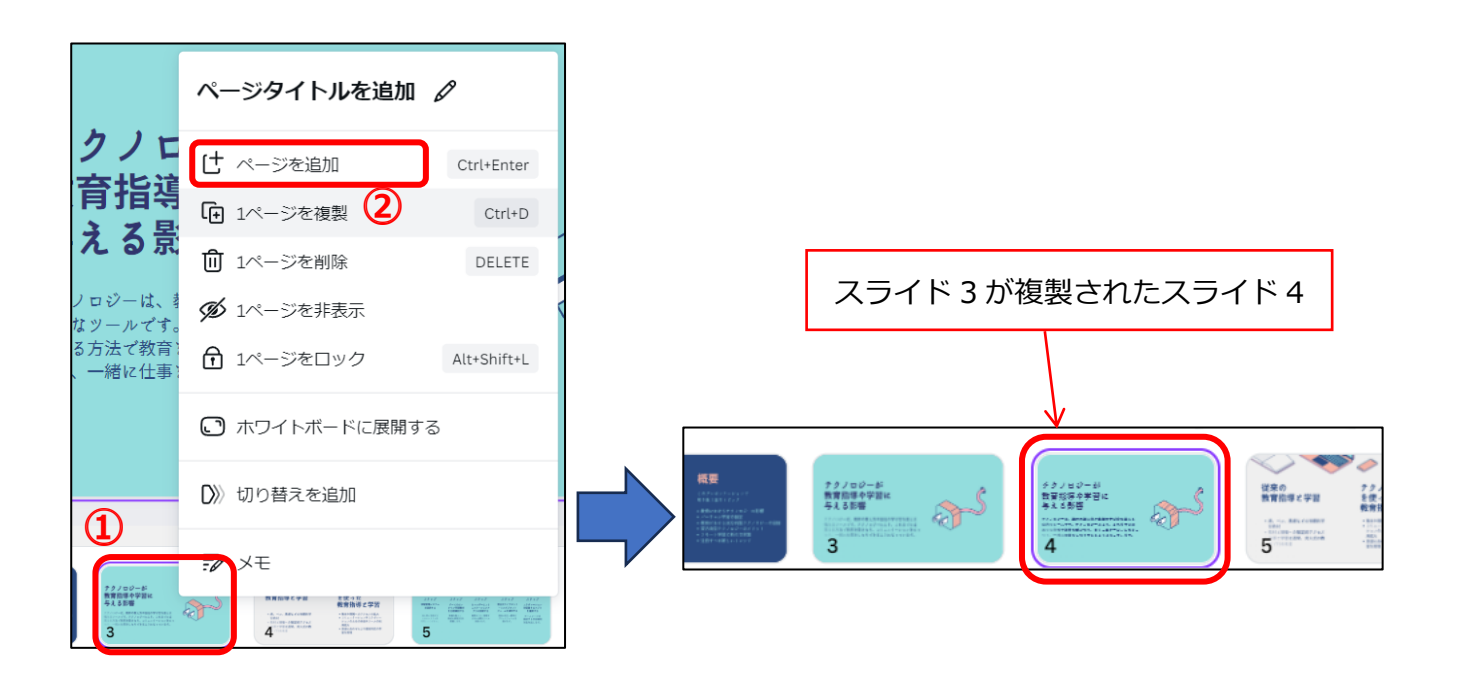

## 11. スライド一覧の確認

手順「10. スライドの追加・削除・複製」までで、大まかなスライド全体が作成できたら、一度、すべての スライドを確認してみましょう。

(24) 画面右下の[グリッドビュー]をクリックする。

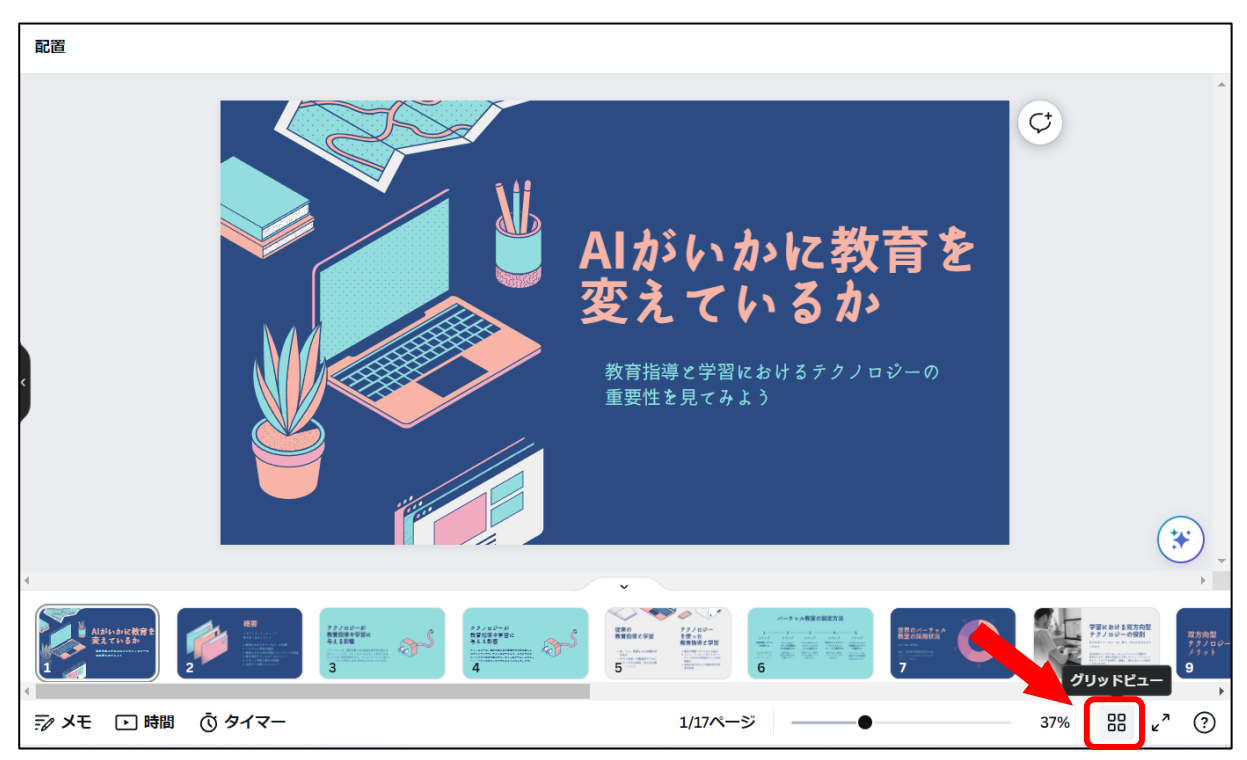

→下図のような、スライド全体の表示に切り替わる。

| 1ページの選択を解除 [] โ 面                               |                                                                                                    |                                                                                                    |                                                                                    |                                                                                                    |                                                                                                    |
|-------------------------------------------------|----------------------------------------------------------------------------------------------------|----------------------------------------------------------------------------------------------------|------------------------------------------------------------------------------------|----------------------------------------------------------------------------------------------------|----------------------------------------------------------------------------------------------------|
| Allがいかに教育を<br>変えているか                            |                                                                                                    | 12/00-51<br>81884-9802<br>91889                                                                                                    | <b>7</b> 2/10/-45<br>教育選考会等後<br>教育選考会等後<br>教育協会会会会会会会会会会会会会会会会会会会会会会会会会会会会会会会会会会会会 | Ego<br>Brais zera<br>Brais zera<br>Brais z | パーチャム数回の設定方法 1 - チャム数回の設定方法 1 - チャム数回の設定方法 1 - チャムの数回の加速にある。 1 - チャムの数回の加速にある。 1 - チャムの動の加速にある。 1 - チャムの動の面前の加速にある。 1 - チャムの動の加速にある。 1 - チャムの動の加速にある。 1 - チャムの動の面前の加速にある。 1 - チャムの動の加速にある。 1 - チャムの動の面前の面前の面前の面前の面前の面前の面前の面前の面前の面前の面前の面前の面前の |
| 1                                               | 2                                                                                                    | 3                                                                                                    | 4                                                                                  | 5                                                                                                    | 6                                                                                                    |
|                                                 | Figure 1 and 1 and | 双方向型<br>テクノコン-の<br>ノリット                                                                                                    | Statement and Statement                                                            | Bible 2 - c f0         Internet internet in                                                                                                    | 新たな実施さして<br>のうをート学習<br>・・・・・・・・・・・・・・・・・・・・・・・・・・・・・・・・・・・・                                                                                                    |
| 7                                               | 8                                                                                                    | 9                                                                                                    | 10                                                                                 | 11                                                                                                    | 12                                                                                                    |
| アクノロジーは、<br>和声を登録とこって<br>シメントを定める<br>地原的なフールです。 |                                                                                                    | 770/00-486/86/87.<br>10-08/00-09/00-69/0<br>10:08/0-09/00-69/0<br>10:08/0-09/0<br>10:08/0-09/0<br>10:08/0-09/0<br>10:08/0-09/0<br>10:08/0-09/0<br>10:08/0-09/0<br>10:09/0-09/0<br>10:09/0<br>10:09/0<br>10:09/0 | 質問は<br>ありますか?                                                                      | 無料素材<br>○ ○ ○ ○ ○ ↓ ↓<br>○ ○ ○ ○ ↓ ↓<br>○ ○ ○ ↓ ↓<br>○ ○ ○ ↓ ↓<br>○ ○ ○ ↓ ↓<br>○ ○ ○ ↓ ↓<br>○ ○ ○ ↓ ↓<br>○ ○ ○ ↓ ↓<br>○ ○ ○ ↓ ↓<br>○ ○ ↓ ↓<br>○ ○ ↓ ↓<br>○ ○ ↓ ↓<br>○ ○ ↓ ↓<br>○ ○ ↓ ↓<br>○ ↓ ↓<br>○ ○ ↓ ↓<br>○ ↓ ↓<br>○ ○ ↓ ↓<br>○ ↓ ↓<br>○ ↓<br>○                                                                                                    | +                                                                                                    |
| 13                                              | 14                                                                                                    | 15                                                                                                    | 16                                                                                 | 17                                                                                                    |                                                                                                    |
| ジメモ □ 時間 ③ タイマー                                 |                                                                                                    |                                                                                                    |                                                                                    | 1/17ページ                                                                                                    | 11% 88 <b>«"</b> (?)                                                                                                    |

※通常の画面に戻る場合は、もう一度、[グリッドビュー]をクリックする。

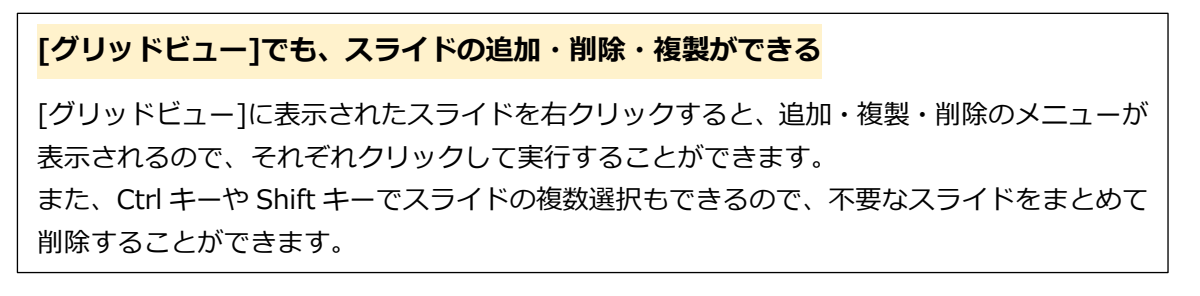

12. アニメーションの設定―ページにアニメーションを設定する

(25) アニメーションを設定したいスライドをクリックして選択する。

※スライド内の、個別の素材が選択されないように、①スライドの外枠付近をクリックする。

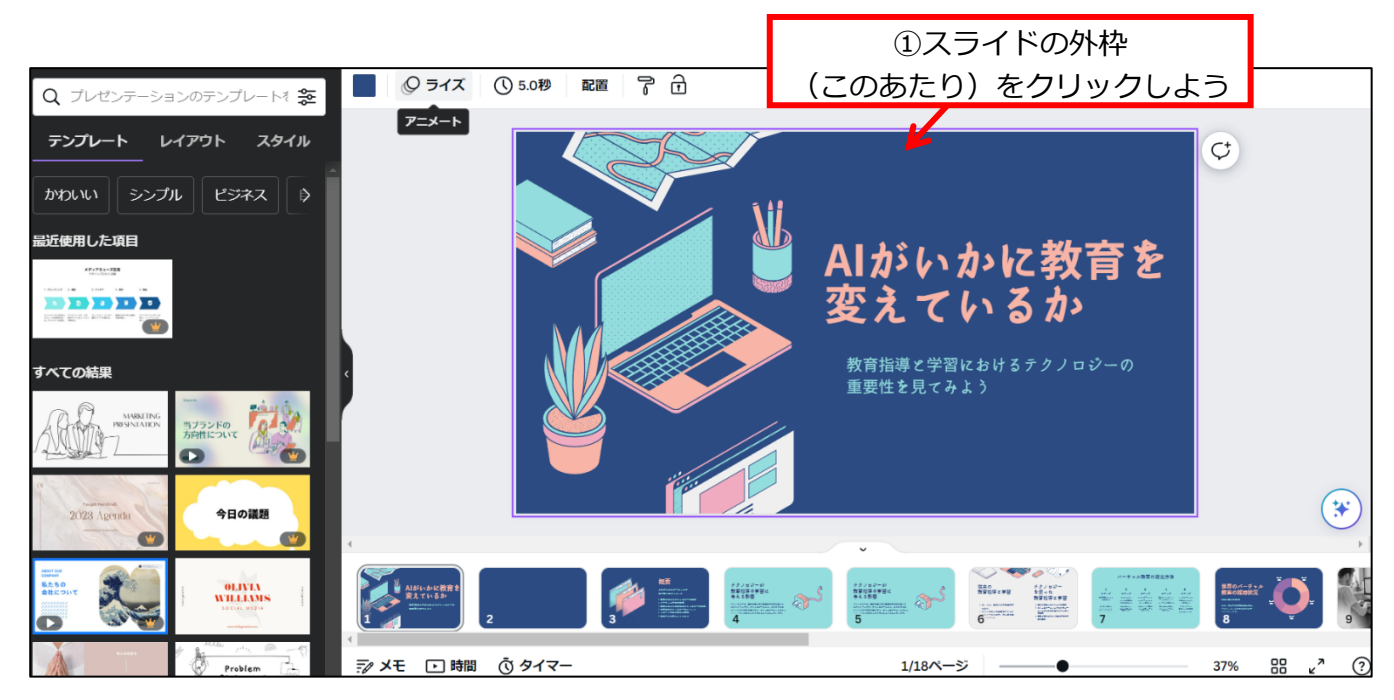

(26) 画面上部のメニューから、[アニメート]のボタンをクリックする。

※下図では、[アニメート]のボタン名は[ライズ]になっていますが、スライドによっては、他のア ニメーション名が表示されている場合があります。

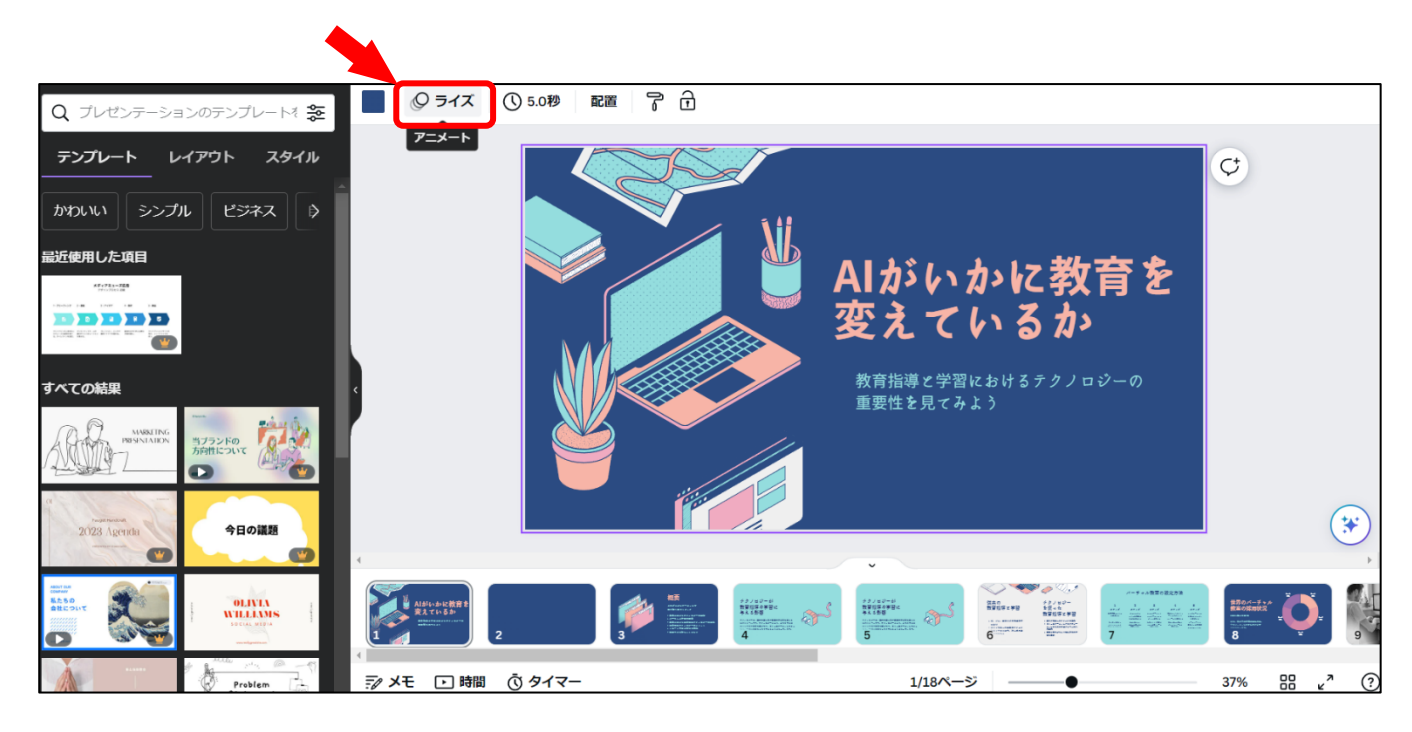

(27) 下図のように、画面左側に、①[ページのアニメーション]が表示されるので、一覧からアニメーシ

ョンをクリックする。2[タイミングの編集]も設定できる。

※このマーク 👑 が付いた機能は有料です。

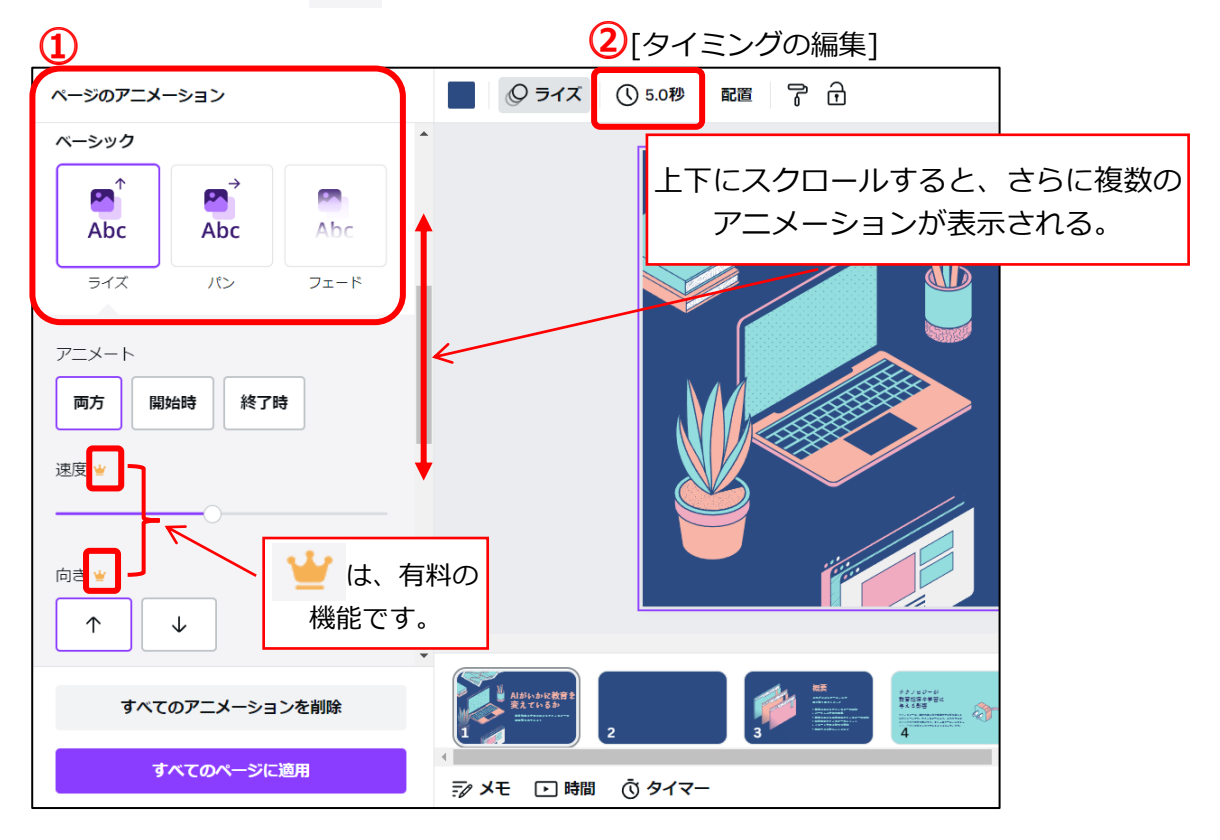

### 1[ページのアニメーション]について

- 1つのスライド内のすべての素材に一括で自動適用されます。
- 1つ1つの素材に個別にアニメーションを設定する場合は、次の手順「13.アニメーションの設定一 素材ごとのアニメーションを設定する」を確認してください。

### 2 [タイミングの編集]について

この機能は、1つのスライドが表示されている時間を設定します。アニメーションが再生される速度 ではありません。(アニメーションの速度調整は、有料の機能です。)

- 13. アニメーションの設定―素材ごとのアニメーションを設定する
  - (28) アニメーションを設定したい素材をクリックする。

※文字枠や画像枠など、枠単位でアニメーションを設定できます。

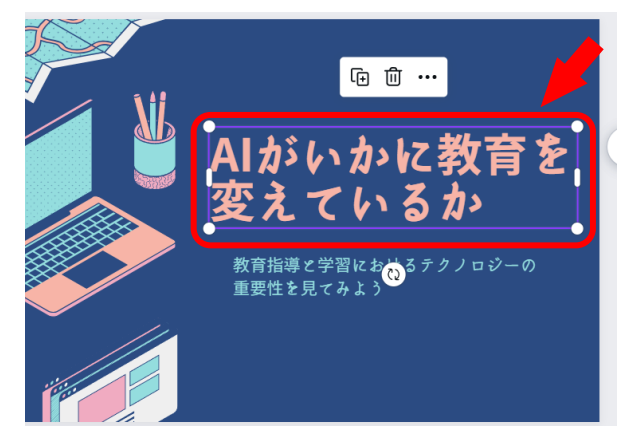

(29) 画面上部のメニューから、[アニメート]のボタンをクリックする。

※下図では、[アニメート]のボタン名は[ライズ]になっていますが、スライドによっては、他のア ニメーション名が表示されている場合があります。 →→

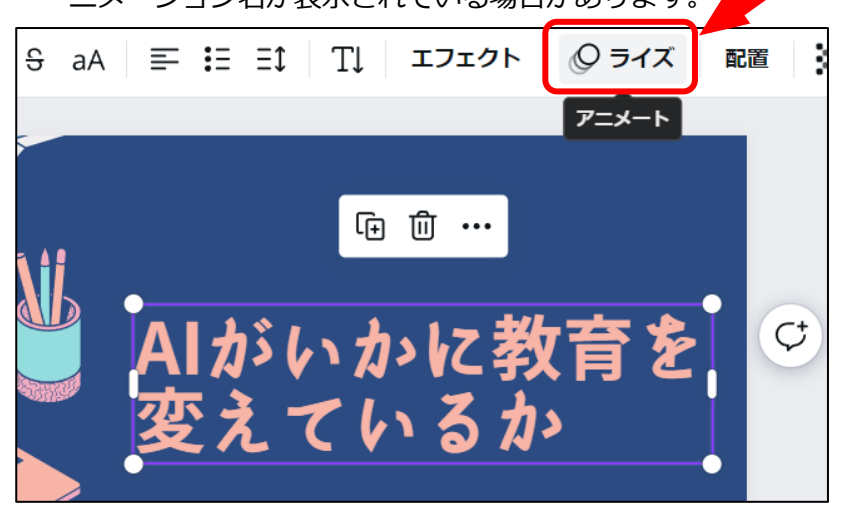

(30) 下図のように、画面左側に、[テキストアニメーション]が表示されるので、一覧からアニメーション をクリックする。

※このマーク 👑 が付いた機能は有料です。

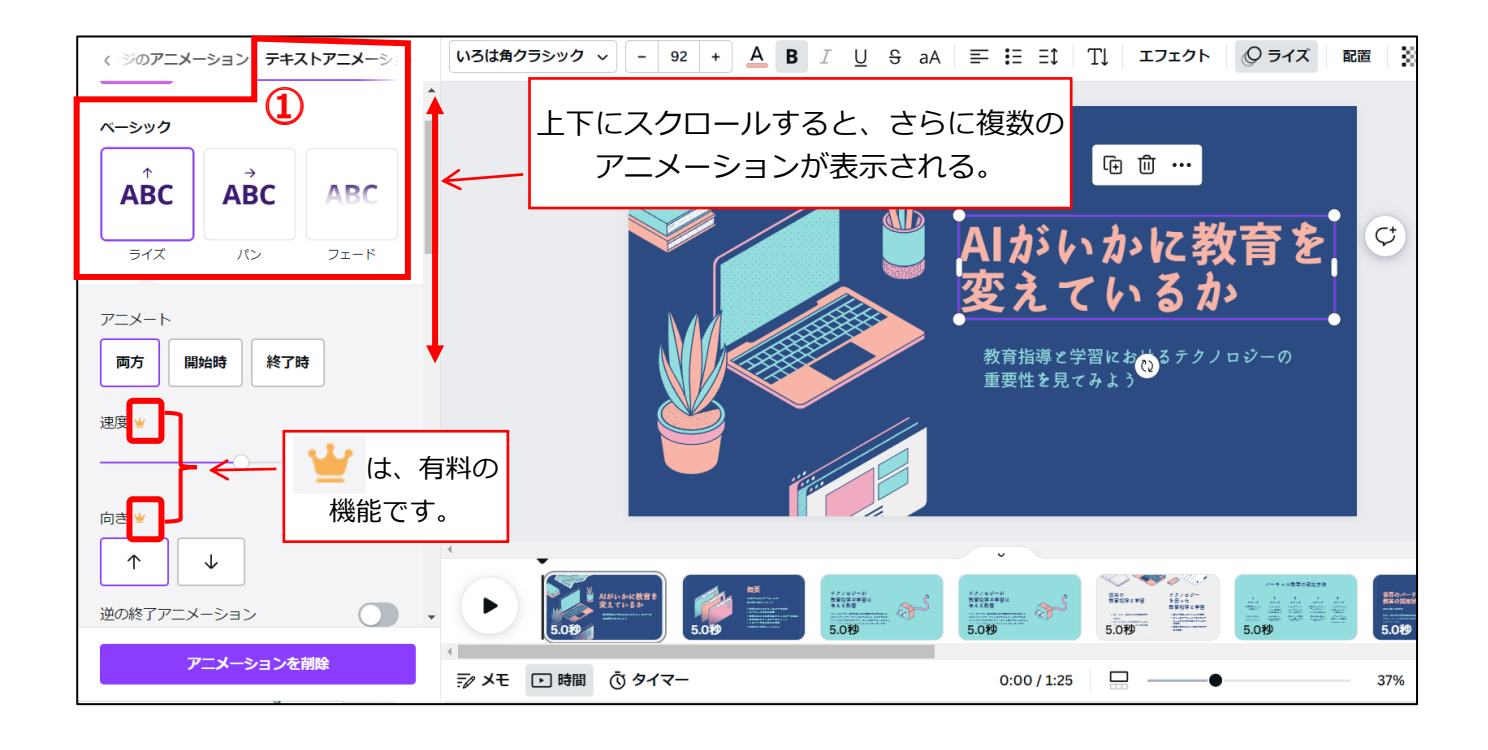

- 14. スライドショーで確認する
  - (31) 画面右上のメニューから、①[プレゼンテーション]をクリックし、②[全画面表示]をクリックして、

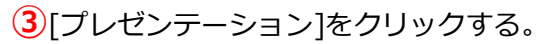

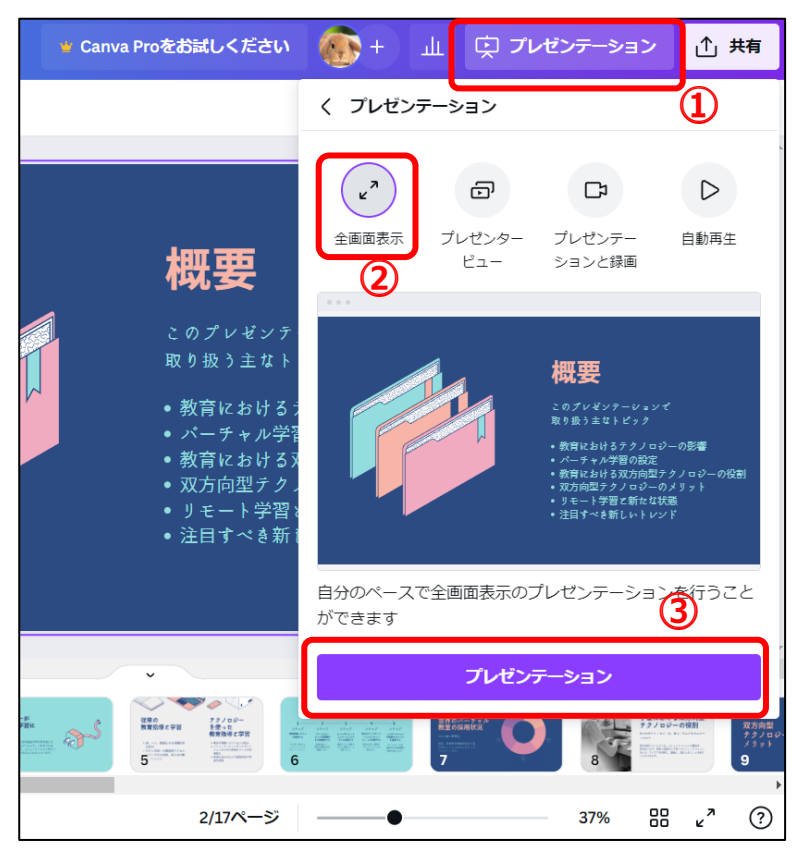

(32) 全画面でスライドショーが開始される。

- ・1スライドショーを終了するときは、[ESC]キーを押す。
- ・2マウスを画面の右側に置くと、マウスポインタが、青い丸と右向きの黒矢印の形に変わる。クリックすると、次のスライドを表示させることができる。マウスを画面の左側に置くと、左向き矢印の形に変わり、クリックすると、1つ前のスライドを表示させることができる。
- ・③下側に表示されたツールバーで、左側にある < や > をクリックすることでも、次のスライド
   や前のスライドに切り替えることができる。
   ①「終了するには[ESC]を押し

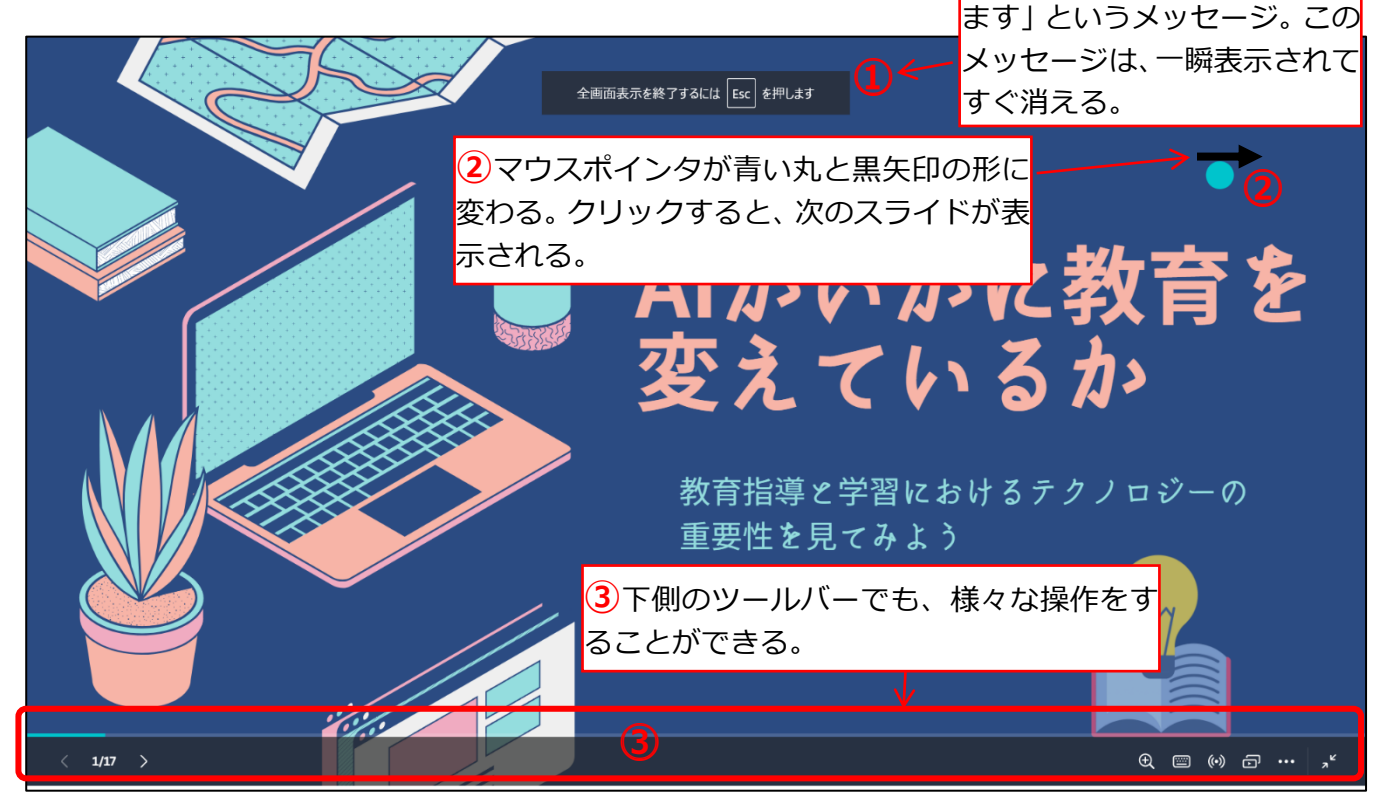

# 15. 出来上がったスライドを保存する

(33) 画面左上の [ファイル] をクリックし、[ダウンロード] をクリックする。

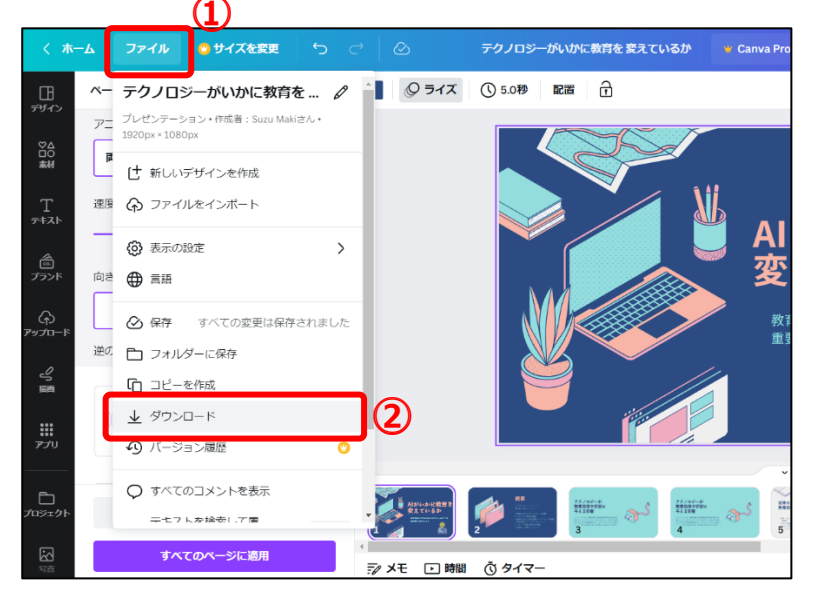

### (34) 画面右上に ①[ダウンロード] が表示され、 ②[ファイルの種類] が表示される。

最初は、[PDF (標準) 推奨]と表示されているが、クリックして「MP4 形式の動画」をクリックする。

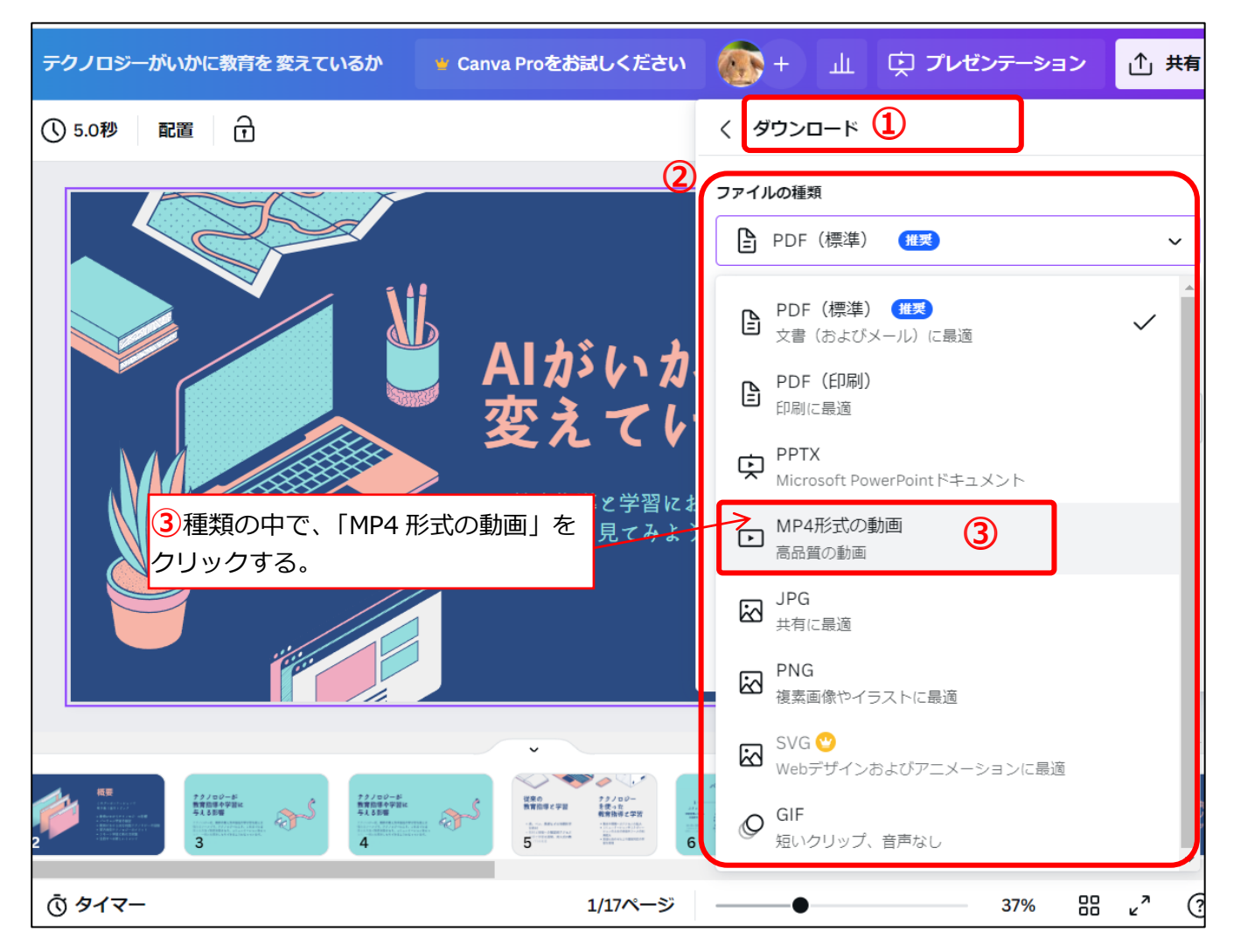

### (35) [ダウンロード]をクリックする。

ダウンロードは、パソコンなど端末の性能により、時間がかかる場合があります。

| く ダウンロード                |   |
|-------------------------|---|
| ファイルの種類                 |   |
| ▶ MP4形式の動画              | ~ |
| 品質                      |   |
| 1080p (HD)<br>ストリーミング向け | O |
| ページを選択                  |   |
| すべてのページ(17)             | ~ |
| ページを個別のファイルとしてダウンロードする  | 0 |
| □ ダウンロード設定を保存           |   |
| ダウンロード                  |   |

(36) 下図のような画面が表示され、[完了]の文字が表示されたら、ダウンロードは完了している。

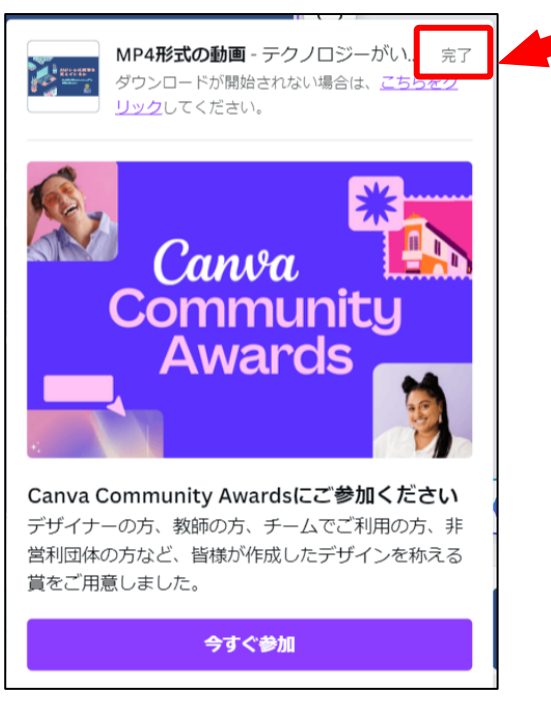

(37) ダウンロードしたファイルは、パソコンの[ダウンロード]フォルダに保存されている。必要に応じて、 [ドキュメント]などのフォルダに移動する。

ダウンロードしたファイルの保存先など、詳細は、下記の別資料を参照してください。

- ●別資料「作品の保存/削除/再開・ダウンロード編」
  - ・P3「(4)[ダウンロード]フォルダの開き方」
- ■補足:パワーポイント形式でダウンロードするときの保存形式について

パワーポイント形式でダウンロードする場合は、手順 P19 (34)で、「PPTX」をクリックします。 「PPTX」でダウンロードしたファイルは、P1 でも説明しているとおり、アニメーションや切り替え効 果は保持されません。ダウンロードしたファイルを PowerPoint で読み込んだあと、PowerPoint 側で アニメーションや切り替え効果を再度設定する必要があります。

■補足:有料素材が挿入されている場合は、ダウンロード保存できない

無料のテンプレートを選択した場合でも、スライド内に有料の素材が挿入されている場合は、ダウンロードするときに、有料版の「Canva Pro」へ誘導する画面が表示されてしまい、ダウンロード保存ができません。有料の素材は削除して、無料の素材に変更しておきましょう。

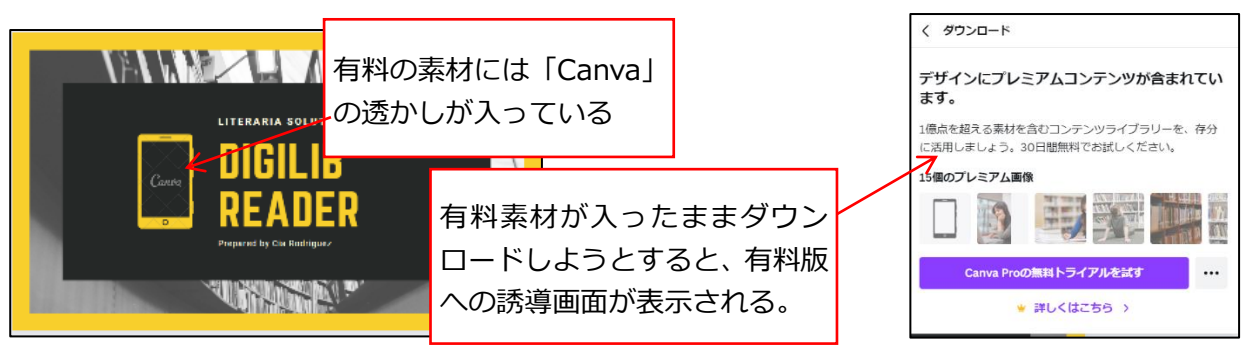